### iAddress™ Guide de démarrage rapide du cloud

### Configuration du iAddress<sup>™</sup> Cloud

Accédez au logiciel iAddress™ Cloud ici: <u>https://online.flagshipsoftware.com</u>

Sélectionnez "Enregistrer un nouvel utilisateur", entrez votre numéro de série qui vous a été fourni par Flagship Software, et remplissez le formulaire:

| Information de connexion              | Enregistrer un nouvel<br>utilisateur |  |  |
|---------------------------------------|--------------------------------------|--|--|
| Courriel                              | Prénom                               |  |  |
| counter                               | Nom de famille                       |  |  |
| Mot de passe:                         | Courriel                             |  |  |
| Connexion du gestionnaire Sidentifier | Mot de passe:                        |  |  |
| Connexion da gestionnaire             | Retaper le mot de                    |  |  |
| Enregistrer un nouvel utilisateur     | passe:                               |  |  |
| Mot de passe oublié?                  | Serial# Flagship                     |  |  |
|                                       | Enregistrer                          |  |  |

Cette notification vous informera qu'un courrier électronique a été envoyé à l'adresse électronique enregistrée.

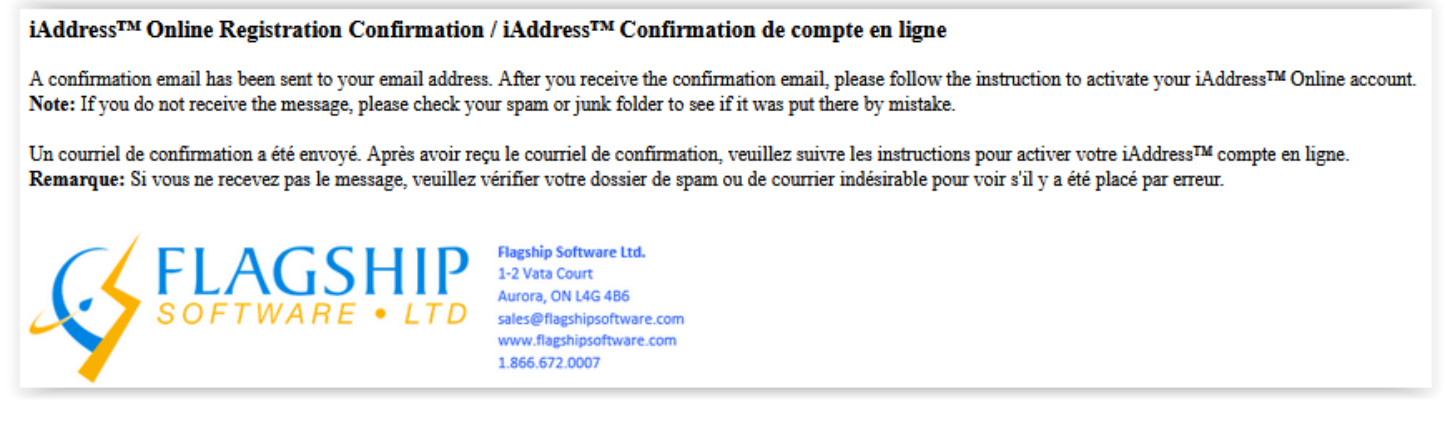

Pour terminer le processus d'inscription, suivez les instructions dans le courriel pour télécharger un authentificateur et scanner le code QR.

Une fois inscrit, connectez-vous comme ci-dessous. Vous serez invité à entrer le code d'authentification, ou vous pouvez choisir de l'envoyer à votre adresse électronique qui a été utilisée pour enregistrer votre compte en sélectionnant "Envoyer un code unique".

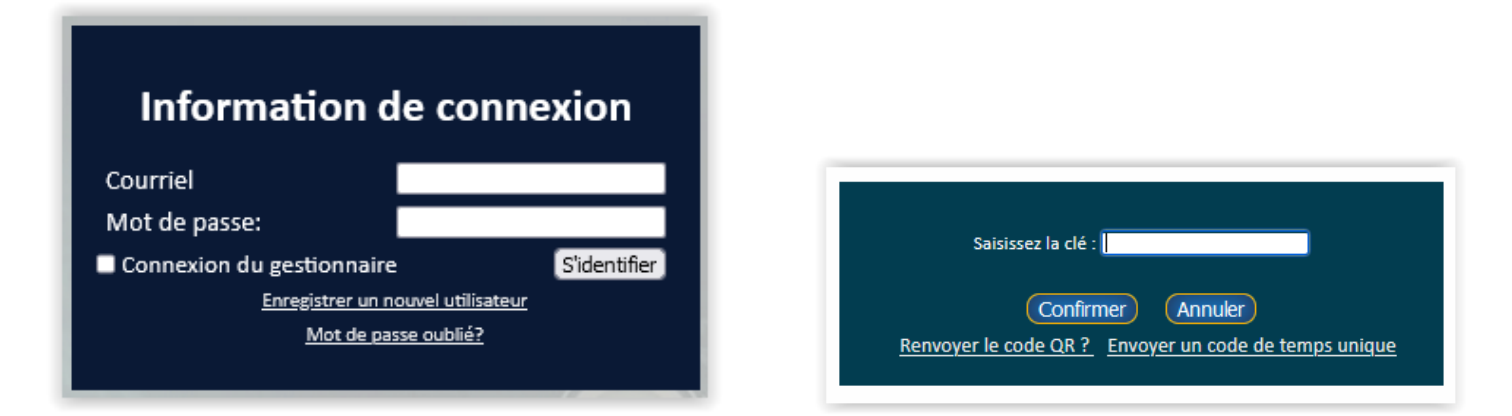

### Tableau de bord:

Cette vue donne un instantané de tous les travaux récents qui ont été traités, des abonnements, des quotas et des ensembles de données.

Les icônes en haut sont mises en surbrillance ci-dessous.

| @ 🕏 뒷 🕥 🕸 🕹 û                                                                              |                               |           |            | _            |                   |       |                  |      |
|--------------------------------------------------------------------------------------------|-------------------------------|-----------|------------|--------------|-------------------|-------|------------------|------|
| Tableau de bord                                                                            | Welcome Carolyn to iAddress™! |           |            |              |                   |       |                  |      |
| Afficher les tâches terminées                                                              |                               |           |            |              |                   |       |                  |      |
| Information d'entreprise                                                                   | Tâches récents                |           |            |              |                   |       |                  |      |
| informations concernant le<br>client                                                       | Nom de tâche                  | Heure de  | début du t | âche         | Heure de fin du t | âche  | Temps écoulé     |      |
|                                                                                            | Tâche 3                       | 2023-06-0 | 7 12:03:36 | ;            | 2023-06-07 12:05  | 5:11  | 1 minutes 35 sec | onds |
|                                                                                            | Job 2                         | 2023-06-0 | 7 12:00:54 |              | 2023-06-07 12:02  | 2:28  | 1 minutes 34 sec | onds |
|                                                                                            | Demo Job                      | 2023-06-0 | 7 11:58:05 | ;            | 2023-06-07 11:59  | :47   | 1 minutes 42 sec | onds |
|                                                                                            | Demo Job                      | 2023-05-3 | 1 12:49:34 | ŀ            | 2023-05-31 12:51  | :36   | 2 minutes 2 seco | nds  |
|                                                                                            | SEED TEST                     | 2023-05-3 | 0 13:54:29 |              | 2023-05-30 13:55  | 5:28  | 59 seconds       |      |
| Quota                                                                                      |                               |           |            |              |                   |       |                  |      |
| Nombre d'emplois: 128<br>Espace utilisé: 53.96 Mo                                          |                               |           | Abo        | onr          | nements           |       |                  |      |
| Ensembles de données                                                                       | Produit                       |           | Restant    | Débu         | ut d'abonnement   | Fin d | e l'abonnement   |      |
| (B) [Données 1] CA: 2023-05-12 8 2023-06-15<br>(Y) [Données 2] CA: 2023-06-16 à 2023-07-13 | iAddress™ V5 PRO Full CA      |           | ACTIVE     | 2023-05-01 2 |                   | 2026  | -06-01           |      |
|                                                                                            | iAddress™ Canad               | dian NCOA | 9752610    | 2021-09-23   |                   | 2025  | -10-01           |      |
|                                                                                            | CA Geocoding                  |           | ACTIVE     | 2019         | 9-01-01           | 2025  | -01-31           |      |

**Profil:** 

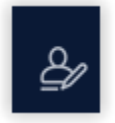

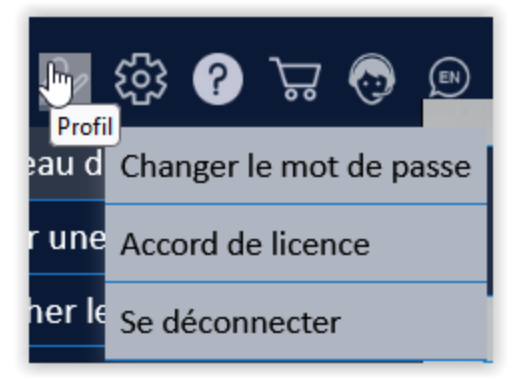

| Changer le mot de passe     |  |  |  |  |  |
|-----------------------------|--|--|--|--|--|
| Ancien mot de passe:        |  |  |  |  |  |
| Nouveau mot de<br>passe:    |  |  |  |  |  |
| Retaper le mot de<br>passe: |  |  |  |  |  |
| Changement Annuler          |  |  |  |  |  |

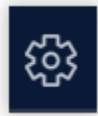

# **Réglages:**

| ជា ផ្ទ | ≗ 🚱 🖓 🖓 🕾                            |
|--------|--------------------------------------|
| Tablea | Réglages 🔚                           |
| Créer  | Réglages<br>Information d'entreprise |
| Affich | informations concernant le           |
| Inform | client                               |
| inform | Abonnements                          |
| client | Dossiers de semences                 |
|        | Adresse Correcte                     |
|        | Tarif-d'affranchissement             |

Votre numéro de série, nom et courriel associés à ce compte apparaîtront ici:

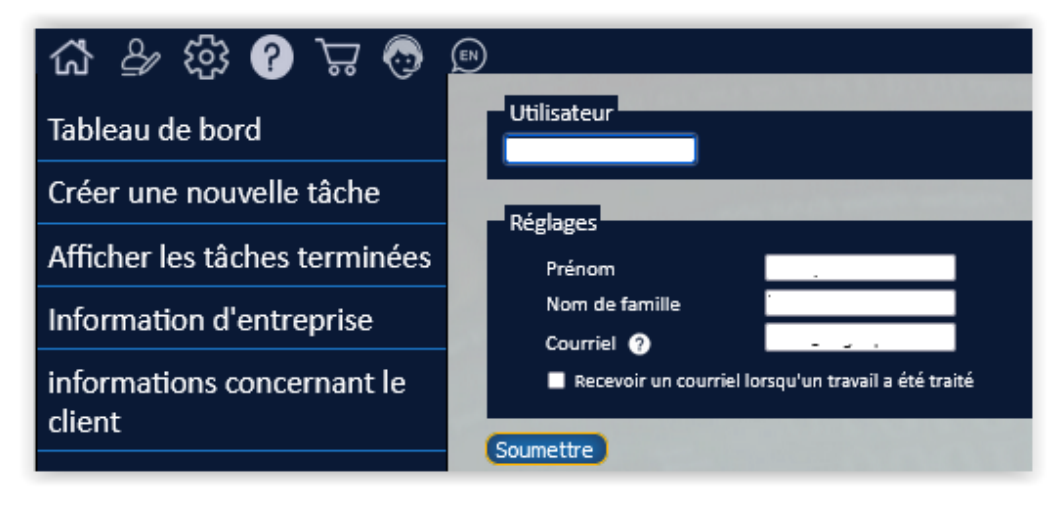

Information d'entreprise:

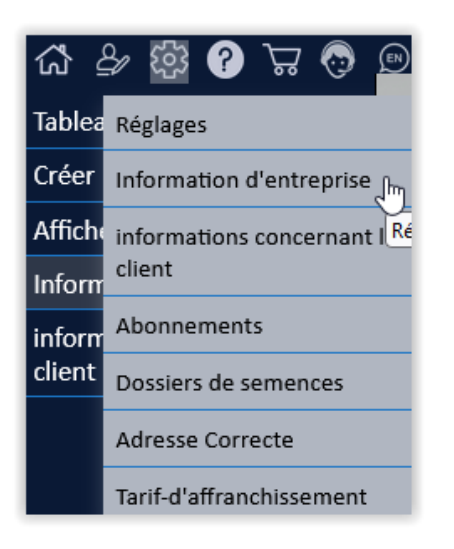

Complétez les informations de votre entreprise, y compris l'identifiant des conditions d'utilisation du PNCA (SP ou EU) selon le cas, puis enregistrez l'enregistrement:

| Nom de l'entreprise* :              | Nom du contact :      | Adresse du client* :          | Ville* :                                   | Province* : |
|-------------------------------------|-----------------------|-------------------------------|--------------------------------------------|-------------|
| Code postal* :                      | Pavs* :               | Numéro de t@eacute:léohone :  | Taux d'imposition* :                       | E-mail :    |
|                                     |                       |                               | ŝ                                          |             |
| Bureau de dépét <sup>+</sup> : List | Bureau Code Postal* : | Bureau Site Numéro* :<br>1029 | Identifiant des conditions d'utilisation : |             |
|                                     | CHWID2                | 1025                          | EU                                         |             |
| Sauvegarder I'enregistrement        | (Candé)               |                               | SP                                         |             |

### Informations concernant le client:

| ជា ផ្ទ | ≗ 🖗 ? 🛱 😨                  |
|--------|----------------------------|
| Tablea | Réglages                   |
| Créer  | Information d'entreprise   |
| Affich | informations concernant le |
| Inform | client 🖑                   |
| inform | Abonnements Réglages       |
| client | Dossiers de semences       |
|        | Adresse Correcte           |
|        | Tarif-d'affranchissement   |

Ajoutez vos profils de clients et enregistrez la fiche après chaque saisie. N'oubliez pas d'ajouter leurs coordonnées postales (comme encerclé):

| ×                              | Nom de l'entreprise* :<br>ABC Company Ltd.       | Nom du contact :                | Adresse du client* :<br>1-2 Vata Court | Ville* :<br>Aurora                               | Province* :<br>ON | C ×   |
|--------------------------------|--------------------------------------------------|---------------------------------|----------------------------------------|--------------------------------------------------|-------------------|-------|
| ×                              | Nom de l'entreprise* :<br>XYZ Company Ltd.       | Nom du contact :                | Adresse du client* :<br>1-2 Vata Court | ville* :<br>Aurora                               | Province* :<br>ON | 🕑 🗙 🗊 |
| ×                              | Nom de l'entreprise* :<br>DCF Company Ltd        | Nom du contact :                | Adresse du client* :                   | Ville* :                                         | Province* :       | 🕑 🗙 🗊 |
| ×                              | Nom de l'entreprise* :<br>Flagship Software Ltd. | Nom du contact :<br>Sales dept. | Adresse du client* :<br>1-2 Vata Court | ville* :<br>Aurora                               | Province* :<br>ON | 🕑 🗙 🗊 |
|                                | Nom de l'entreprise* :                           | Nom du contact :                | Adresse du client* :                   | Ville* :                                         | Province* :       | 🕑 🗙 🖺 |
|                                | Code postal* :                                   | Pays* :                         | Numéro de t@eacute;léphone :           | Taux d'imposition* :                             | E-mail :          |       |
|                                | Bureau de dépét* : List                          | Bureau Code Postal* :           | Bureau Site Numéro* :                  | Identifiant des conditions d'utilisation :<br>EU |                   |       |
| (Sauvegarder I'enregistrement) | Candé                                            |                                 |                                        |                                                  |                   |       |

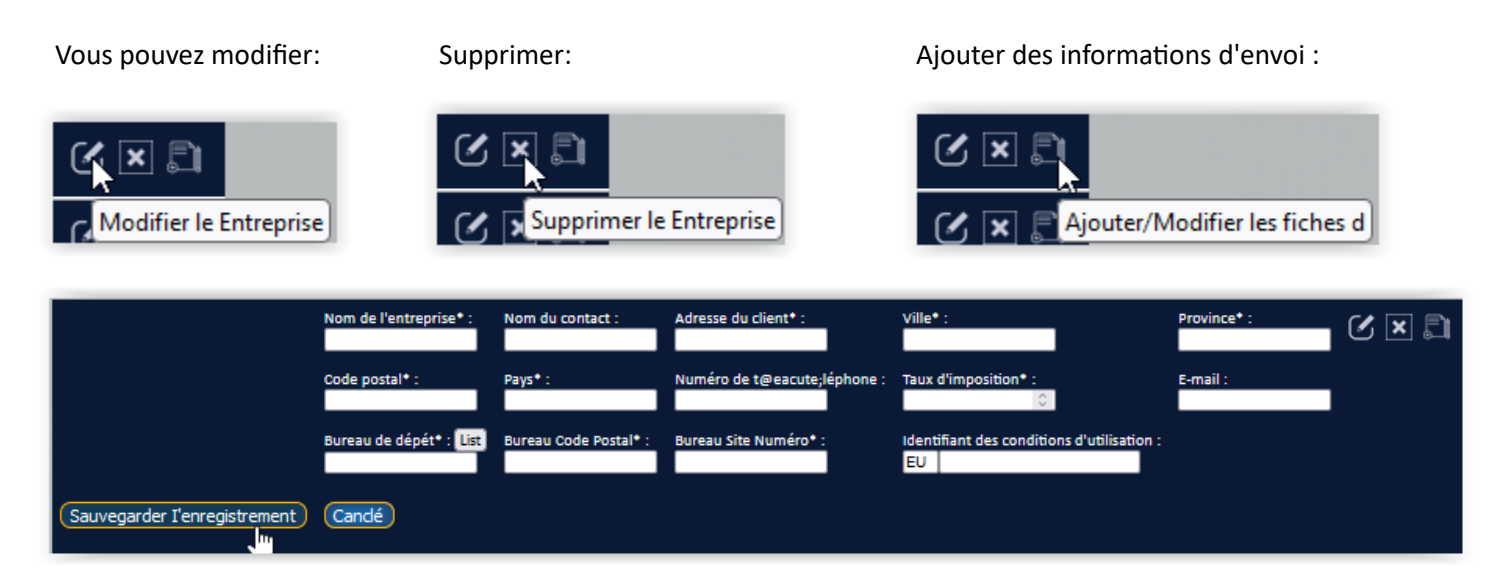

### Abonnements:

CECI N'EST QU'UN EXEMPLE: Votre version de Cloud apparaîtra ci-dessous, ainsi que tous les modules complémentaires achetés:

| ជា ផ្ទ  | 🗳 🛱 📀 🛱 😨                  |                          |         |                    |                     |
|---------|----------------------------|--------------------------|---------|--------------------|---------------------|
| Tablea  | Réglages                   |                          | A       |                    |                     |
| Créer   | Information d'entreprise   |                          | Abol    | nnements           |                     |
| Affiche | informations concernant le | Produit                  | Restant | Début d'abonnement | Fin de l'abonnement |
| Inform  | client                     | iAddress™ V5 PRO Full CA | ACTIVE  | 2023-05-01         | 2026-06-01          |
| inform  | Abonnements                | iAddress™ Canadian NCOA  | 9752610 | 2021-09-23         | 2025-10-01          |
| client  | Dossiers Réglages ences    | CA Geocoding             | ACTIVE  | 2019-01-01         | 2025-01-31          |
|         | Adresse Correcte           |                          |         | a contractor       |                     |
|         | Tarif-d'affranchissement   |                          |         |                    |                     |

# Enregistrements de semences:

Option pour ajouter des enregistrements de départ:

| ഹ്ഷ്          | 👳 📀 🕁 📀 🔯                  |                      |                        |                    |           |
|---------------|----------------------------|----------------------|------------------------|--------------------|-----------|
| Tablea        | Réglages                   |                      |                        |                    |           |
| Créer         | Information d'entreprise   | Enr                  | egistrement            | s de groupe        |           |
| Affich        | informations concernant le | Nom de groupe        |                        | 1                  |           |
| Inform        | client                     | ABC Company          | Add/Réviser les        | Modifier           | Supprimer |
| inform        | Abonnements                |                      | de semences            | (l'enregistrement) | semence   |
| client        | Dossiers de semences       | Ajouter un enregistr | ement de groupe        |                    |           |
|               | Adresse Correcte Régla     | ges                  |                        |                    |           |
|               | Tarif-d'affranchissement   |                      |                        |                    |           |
| ය ්<br>Tablea | Réglages                   | Enregistr            | ements de g            | roupe              |           |
| Affiche       | informations concernant le | Nom de grou          | ipe                    |                    |           |
| Inform        | client                     | Ajouter ur           | n enregistrement de gr | oupe               |           |
| inform        | Abonnements                |                      |                        |                    |           |
| client        | Dossiers de semences       |                      |                        |                    |           |
|               | Adresse Correcte           |                      |                        |                    |           |
|               | Tarif-d'affranchissement   |                      |                        |                    |           |

Ajouter un groupe, puis sauvegarder l'enregistrement:

| Enregistrements de groupe           |                                 |                      |  |  |  |
|-------------------------------------|---------------------------------|----------------------|--|--|--|
| Nom de groupe                       |                                 |                      |  |  |  |
| ABC Company                         | Sauvegarder<br>I'enregistrement | Retirer le<br>groupe |  |  |  |
| Ajouter un enregistrement de groupe |                                 |                      |  |  |  |

Ajouter ou modifier l'enregistrement de départ:

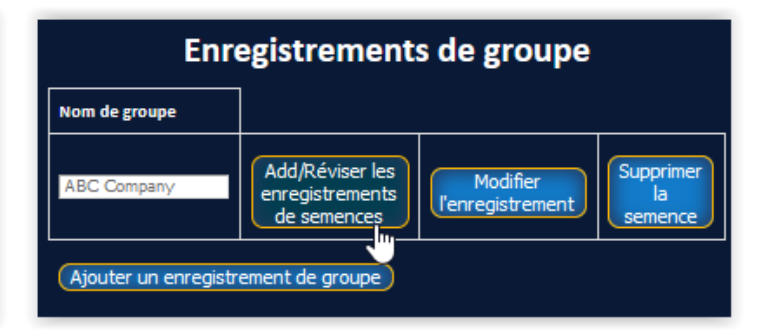

| Dossiers de semences            |                               |                         |                        |                          |  |
|---------------------------------|-------------------------------|-------------------------|------------------------|--------------------------|--|
|                                 |                               | Dossiers de<br>semences |                        |                          |  |
| Prénom :<br>John                | Nom de famille :<br>Smith     | Nom 1 :                 | Nom 2 :                | Nom 3 :                  |  |
| Adresse 1 :<br>1 Any Street     | Adresse 2 :                   | Ville :<br>Any City     | Province :<br>Any Prov | Code Postal :<br>101 010 |  |
| Sauvegarder<br>I'enregistrement | supprimer<br>l'enregistrement |                         |                        |                          |  |
| Ajouter un enregist             | rement de semences            | Retour aux groupes      |                        |                          |  |

Il est possible de modifier ou de supprimer à tout moment:

| Dossiers de semences                                     |                       |                   |                  |                          |  |
|----------------------------------------------------------|-----------------------|-------------------|------------------|--------------------------|--|
|                                                          |                       | Dossiers de semer | ices             |                          |  |
| Prénom :                                                 | Nom de famille :      | Nom 1 :           | Nom 2 :          | Nom 3 :                  |  |
| Jane                                                     | Smith                 |                   |                  |                          |  |
| Adresse 1 :<br>1-2 VATA CT                               | Adresse 2 :           | Ville :<br>AURORA | Province :<br>ON | Code Postal :<br>L4G 486 |  |
|                                                          |                       |                   |                  |                          |  |
| Modifier le dient                                        | Supprimer le<br>dient |                   |                  |                          |  |
| Ajouter un enregistrement de semences Retour aux groupes |                       |                   |                  |                          |  |

| Enregistrements de semences |                       |       |     |     |         |                 |                |          |        |      |            |
|-----------------------------|-----------------------|-------|-----|-----|---------|-----------------|----------------|----------|--------|------|------------|
| Ajoute<br>enregi:<br>départ | r des<br>stremen<br>: | ts de |     | Gro | up      |                 |                |          |        |      |            |
|                             |                       |       |     | ABC | Company | ,               |                |          |        |      |            |
| Page su                     | vante >               | ,     |     |     |         |                 |                |          |        |      |            |
| First<br>Name               | Last<br>Name          | Name1 | Nam | ne2 | Name3   | Company<br>Name | Address1       | Address2 | City   | Prov | PC         |
| Jane                        | Smith                 |       |     |     |         |                 | 1-2 VATA<br>CT |          | AURORA | ON   | L4G<br>4B6 |

Adresse Correcte:

Saisissez une adresse individuelle et appuyez sur Correction de l'adresse

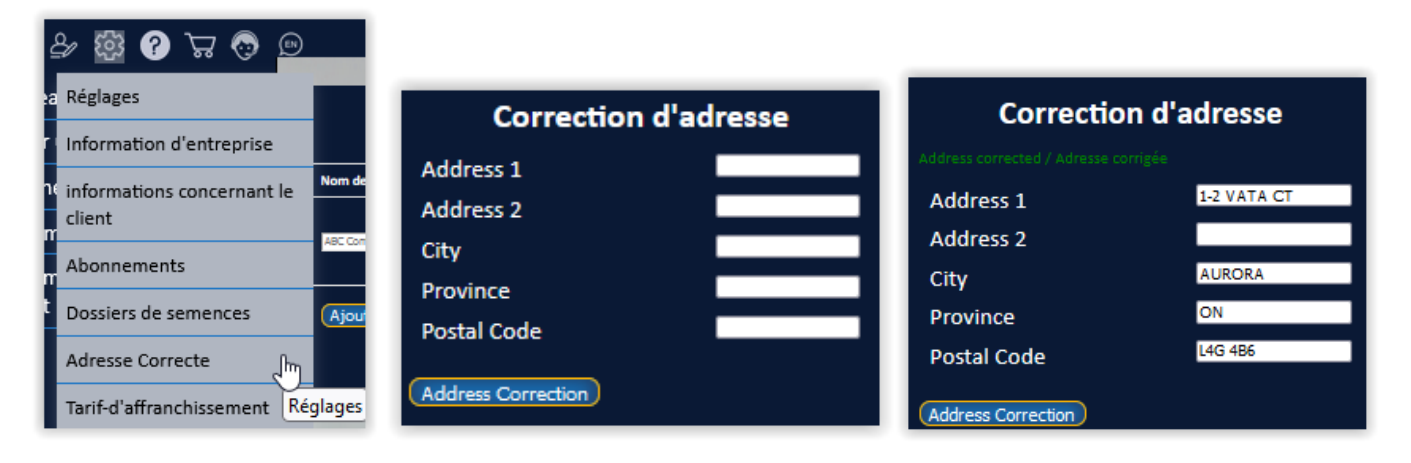

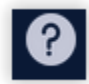

**Documents d'aide:** ceci dirige vers notre portail client où se trouvent les manuels, les informations de référence et les newsletters.

Veuillez créer un compte sur le portail <u>https://www.flagshipsoftware.com/fsweb/</u>

Sélectionnez Le portail pour vous inscrire.

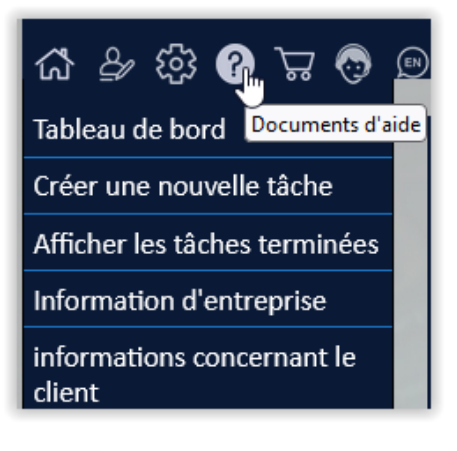

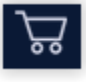

Panier:

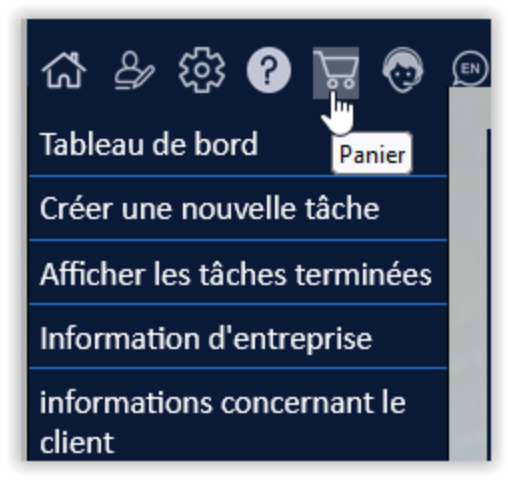

Les transactions PNCA peuvent être achetées sur le site Web en sélectionnant le panier, ou vous pouvez contacter Flagship Software directement à ncoa@flagshipsoftware.com

| You have 5 minutes to complete this form / Yous avez 5 minutes pour remplir ce formulaire |
|-------------------------------------------------------------------------------------------|
| Country                                                                                   |
| Canada 🗸                                                                                  |
| Province                                                                                  |
|                                                                                           |
| × 1                                                                                       |

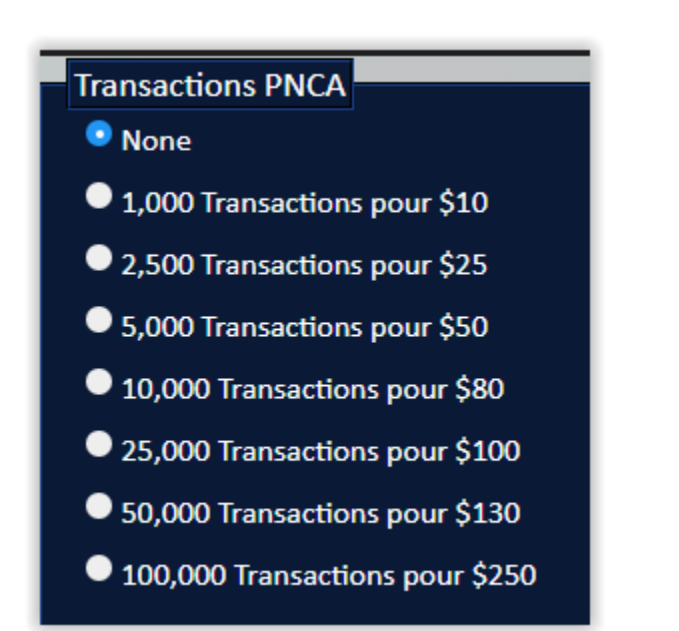

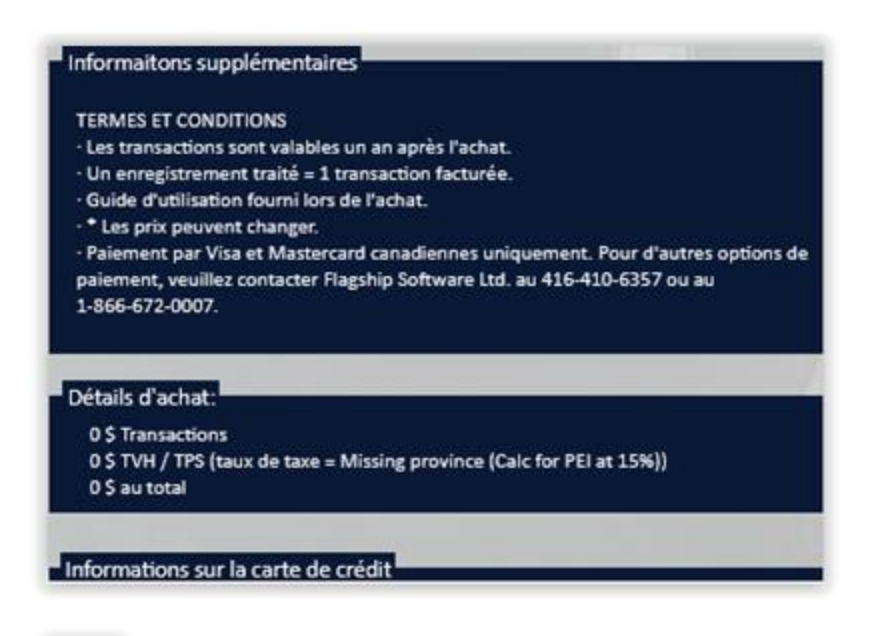

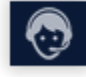

# Assistance à distance:

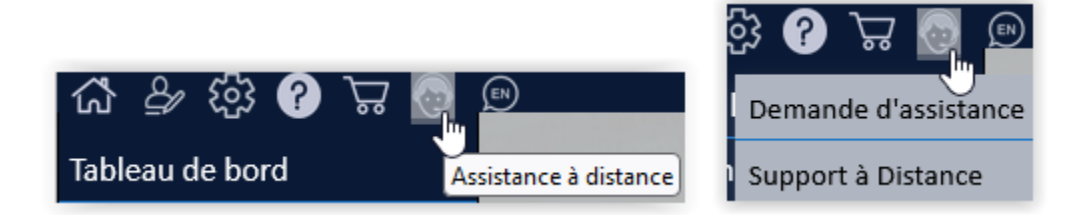

Demande d'assistance: Remplissez le formulaire et appuyez sur soumettre

| Formation Web / Demande d'assistance |
|--------------------------------------|
| Nom                                  |
| Email                                |
| Nom de la compagnie                  |
| Numéro de téléphone                  |
| Demande de formation                 |
| Demande de soutien                   |
| Informations supplémentaires         |
|                                      |
| Soumettre                            |

L'assistance à distance vous amènera à notre site Web.

Suivez simplement ces instructions:

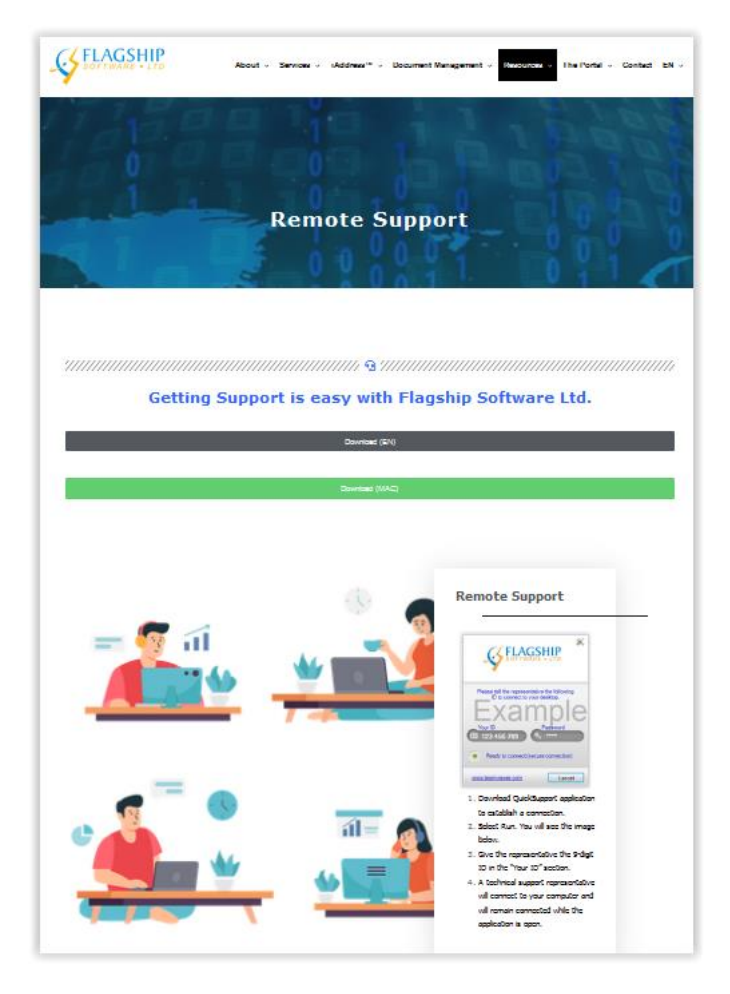

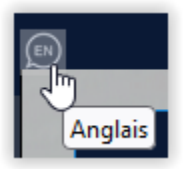

Activer/désactiver pour le français ou l'anglais

# Creér une tâche :

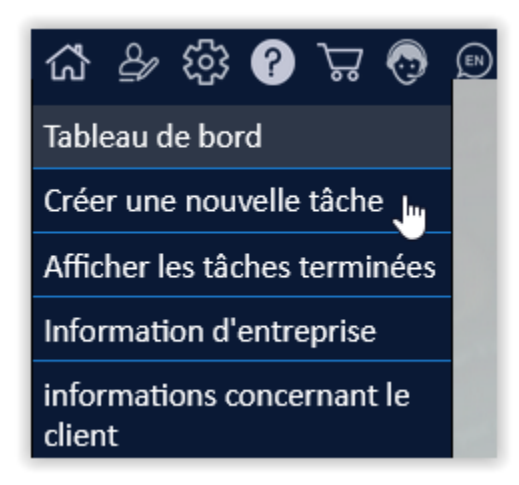

Affichage de la configuration du travail : (voir ci-dessous pour les étapes de configuration du travail)

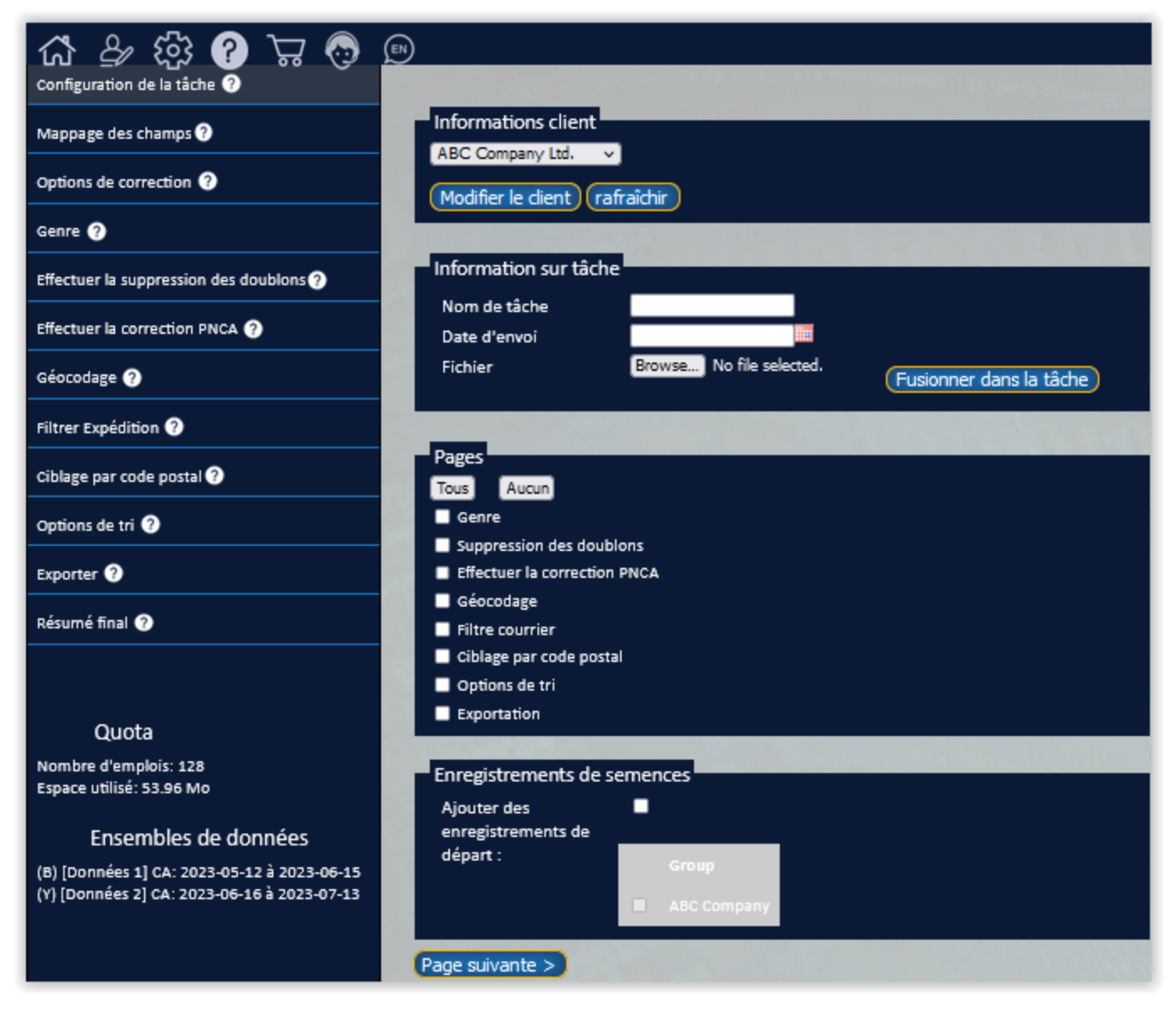

Affichage de la configuration du travail:

(Voir ci-dessous pour les étapes de configuration du travail)

| Informations client    |                                                  |
|------------------------|--------------------------------------------------|
| ABC Company Ltd. v     |                                                  |
| Flagship Software Ltd. | chir                                             |
| ABC Company Ltd.       |                                                  |
| XYZ Company Ltd.       |                                                  |
| DCF Company Ltd        |                                                  |
| Flagship Software Ltd. |                                                  |
| Date d'envoi           |                                                  |
| Fichier                | Browse No file selected. Fusionner dans la tâche |

| Information sur tâche |                          |                         |
|-----------------------|--------------------------|-------------------------|
| Nom de tâche          | Demo tâche               |                         |
| Date d'envoi          | 2023-06-14               |                         |
| Fichier               | Browse No file selected. | Fusionner dans la tâche |

Nommez le travail, choisissez la date d'envoi et chargez votre fichier.

Si vous avez plusieurs bases de données, sélectionnez « Fusionner dans le travail » pour

Charger une autre base de données.

Continuez à sélectionner « + » jusqu'à ce que vous ayez fusionné toutes les bases de données requises.

| Information sur tâche |                                                              |
|-----------------------|--------------------------------------------------------------|
| Nom de tâche          | Demo Tâche                                                   |
| Date d'envoi          | 2023-06-14                                                   |
| Fichier               | Browse) aaaNew_demoListvwvt.3.xls<br>Fusjonner dans la tâche |
|                       | Browse DEMO MERGE LIST(csv).csv (+)                          |
|                       | Windows/ASCII V                                              |

| Information sur tâche |                                                              |
|-----------------------|--------------------------------------------------------------|
| Nom de tâche          | Demo Tâche                                                   |
| Date d'envoi          | 2023-06-14                                                   |
| Fichier               | Browse) aaaNew_demoListvwvt.3.xls<br>Fusionner dans la tâche |
|                       | Browse DEMO MERGE LIST(csv).csv                              |
|                       | Windows/ASCII V                                              |
|                       | Browse Do Not Mail demo list.xls X +                         |

### Page:

Sélectionnez les options selon vos besoins ou appuyez sur Tous

**REMARQUE:** La correction est traitée par défaut

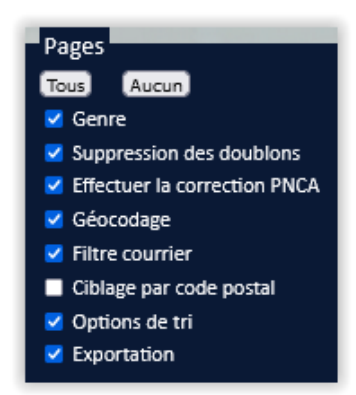

#### Enregistrements de semences:

Possibilité d'ajouter des enregistrements de semences.

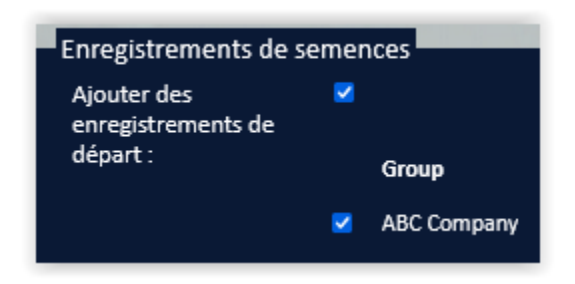

Vue de la base de données: option permettant d'utiliser la barre de défilement pour voir le mappage des champs:

Ceci apparaîtra pour chaque fichier de données chargé:

| Re  | Retourner Page suivante ><br>Fichier #1<br>Sélectionner adresse aaaNew_demoListvwvt.3.xls |         |  |  |  |  |  |  |
|-----|-------------------------------------------------------------------------------------------|---------|--|--|--|--|--|--|
| - 0 | ossiers                                                                                   |         |  |  |  |  |  |  |
|     | FIRST NAME LAST NAME COMPANY NAME ADDRESS 2 A                                             |         |  |  |  |  |  |  |
|     | TIMOTHY EDWARD                                                                            | SIMON   |  |  |  |  |  |  |
|     | CECILE                                                                                    | AUDETTE |  |  |  |  |  |  |
|     | LINDSAY J                                                                                 | THOMAS  |  |  |  |  |  |  |
|     | LEONA                                                                                     | GLENNON |  |  |  |  |  |  |
|     |                                                                                           |         |  |  |  |  |  |  |

Informations sur la base de données:

| Informations sur la base de données            |                 |   |  |  |  |  |  |
|------------------------------------------------|-----------------|---|--|--|--|--|--|
| Feuilles: Customer List-5655 Enregistrements V |                 |   |  |  |  |  |  |
| Ligne d'en-tête                                | Oui Von         |   |  |  |  |  |  |
| Ligne d'en-tête                                | Ligne d'en-tête |   |  |  |  |  |  |
| Mappage des champs de nom                      |                 |   |  |  |  |  |  |
| Prénom                                         | FIRST NAME V    | 1 |  |  |  |  |  |
| Nom de famille                                 | LAST NAME V     | 1 |  |  |  |  |  |
| Nom 1:                                         | ×               |   |  |  |  |  |  |
| Nom 2:                                         | Ý               | - |  |  |  |  |  |
| Nom 3:                                         | ×               | - |  |  |  |  |  |

# S'il y a plusieurs feuilles dans votre datafile:

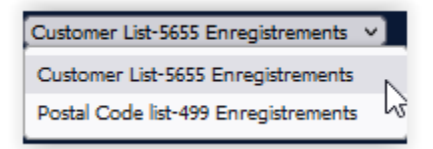

Mappez les noms à l'aide de la flèche déroulante. Si vous envisagez de traiter des doublons, mappez les champs qui seront utilisés. Ex. Champs de nom. Si les noms sont combinés, mappez dans Nom 1.

| Mappage des champs d'adresse                                                  |           |       |  |  |  |  |
|-------------------------------------------------------------------------------|-----------|-------|--|--|--|--|
| Adresse 1:                                                                    | ADDRESS 1 | ✓ (+) |  |  |  |  |
| Adresse 2:                                                                    | ADDRESS 2 | ✓ +   |  |  |  |  |
| Ville:                                                                        | CITY      | ▼]    |  |  |  |  |
| Province:                                                                     | PROVINCE  | ▼]    |  |  |  |  |
| Code postal M0 POSTAL CODE V                                                  |           |       |  |  |  |  |
| ° Champs séparés 🔍 Un champ Ville / Province 🔍 Un champ Ville / Province / PC |           |       |  |  |  |  |

Si votre fichier comporte plus de 2 champs d'adresse, sélectionnez le signe + pour fusionner les champs

| Mappage des champs o      | d'adresse       |                           |
|---------------------------|-----------------|---------------------------|
| Adresse 1:                | ADDRESS 1       | ∨+                        |
| Adresse 2:                | ADDRESS 2       | <b>v</b> =                |
|                           |                 | <u>×</u> X +              |
| Ville:                    |                 |                           |
| Province:                 | FIRST NAME      |                           |
| Code postal <sup>MO</sup> | LAST NAME       |                           |
| 💿 Champs séparés 🔍 Un c   | COMPANY NAME    | amp Ville / Province / PC |
|                           | ADDRESS 1       |                           |
|                           | ADDRESS 2       |                           |
| Cartographie des cham     | ADDRESS 3       |                           |
| langue:                   | CITY 13         |                           |
| Indicateur anglais:       | PROVINCE        |                           |
| Indicateur français:      | POSTAL CODE     |                           |
|                           | CUSTOMER NUMBER |                           |
| Caractóristiques de cou   | THICKNESS       |                           |
|                           | WEIGHT          |                           |
| Épaisseur (millimètre)    | FIRST NAME DUP  |                           |
| Poids (g)                 | LAST NAME DUP   |                           |
|                           | LANGUAGE        | CONTRACTOR OF THE OWNER.  |
| Longuo do configuratio    | DONATION        |                           |

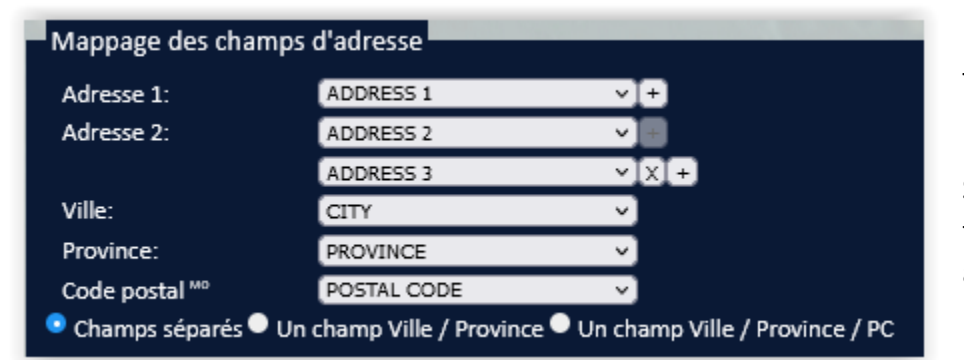

Trois champs d'adresses sont maintenant mappés.

Si votre PC Ville Province est fusionné, sélectionnez l'option appropriée

| Language Field Mappi                                 | ng (Optional)        |    | C: la fishiar agre                  |
|------------------------------------------------------|----------------------|----|-------------------------------------|
| Language:<br>English Indicator:<br>French Indicator: | LANGUAGE<br>E<br>F   |    | de le mapper po<br>corrigée dans la |
| ● Champs séparés ● Un                                | FIRST NAME DUP       | ar | np Ville / Province / PC            |
| Cartographie des chan                                | LANGUAGE<br>DONATION | G  |                                     |
| langue:                                              | LANGUAGE             | Ý  |                                     |

er comporte un champ de langue, il est possible oper pour correction. Si mappé, l'adresse sera dans la langue indiquée.

| langue: LANGUAGE  Indicateur anglais: E Indicateur français: F | Cartographie des cham | LANGUAGE DONATION | $\bigcirc$ |  |
|----------------------------------------------------------------|-----------------------|-------------------|------------|--|
| Indicateur anglais: E<br>Indicateur français: F                | langue:               | LANGUAGE          | ×          |  |
| Indicateur français: F                                         | Indicateur anglais:   | E                 |            |  |
|                                                                | Indicateur français:  | F                 |            |  |

S'il existe des champs qui contiennent des poids et des épaisseurs variables, mappez ces champs ici. Ces valeurs serviront au calcul du tri.

| Caractéristiques de courrier (facultatif) |           |            |
|-------------------------------------------|-----------|------------|
| Épaisseur (millimètre)                    | THICKNESS | <b>v</b> ) |
| Poids (g)                                 | WEIGHT    | <b>v</b> ) |

Sélectionnez la langue dans laquelle les rapports sont requis.

| Langue de con | figuration         |
|---------------|--------------------|
| langue:       | Anglais • français |

Si plusieurs bases de données seront utilisées, cliquez sur Page suivante pour mapper chaque base de données en conséquence.

Sélectionnez les options de correction selon vos besoins:

REMARQUE : Cliquez sur le "?" pour l'option pour les exemples de correction.

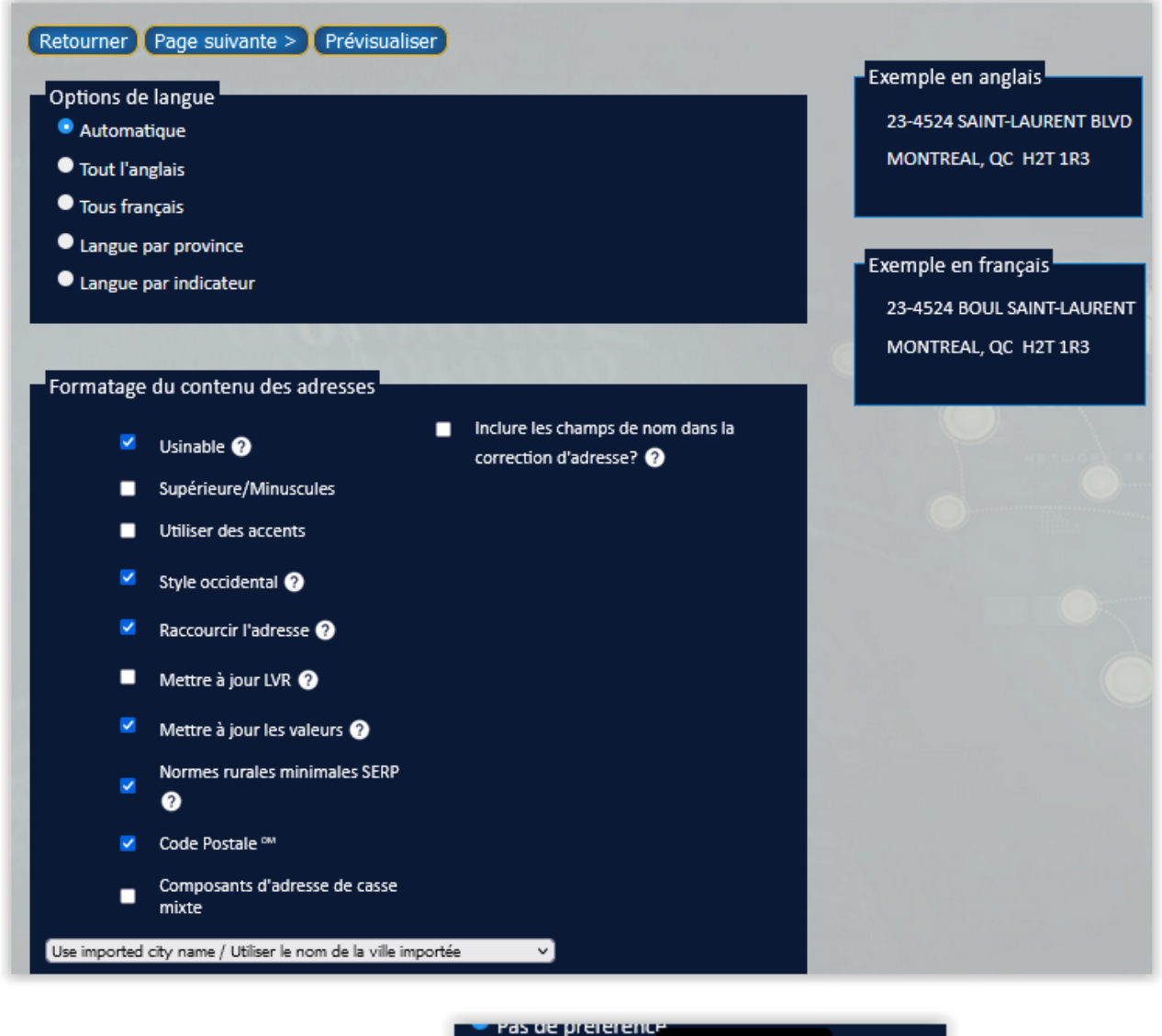

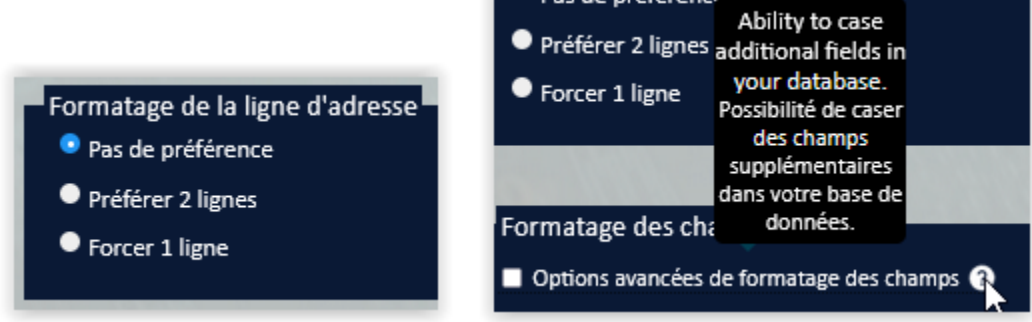

### **Option pour gendériser:**

Cela ajoutera une formule de salutation au champ sélectionné.

| Retourner Page su                                                  | ivante > Prévisualiser |                       |  |  |
|--------------------------------------------------------------------|------------------------|-----------------------|--|--|
| Effectuez la genderize                                             |                        |                       |  |  |
| Effectuez la gend                                                  | lerize                 |                       |  |  |
| Options de genre                                                   |                        |                       |  |  |
| Colonne à gender                                                   | ize FNAM               | <b>v</b> ]            |  |  |
| Nom de la colonn<br>résultats                                      | e de FNAMPrefix        |                       |  |  |
| Options de langue                                                  |                        |                       |  |  |
|                                                                    |                        |                       |  |  |
|                                                                    |                        |                       |  |  |
| Préfixes                                                           |                        | 0.000009              |  |  |
| Préfixes                                                           | Anglais                | Féminin               |  |  |
| Préfixes<br>Masculin                                               | Anglais<br>Mr.         | Féminin<br>M.         |  |  |
| Préfixes<br>Masculin<br>Féminin                                    | Anglais<br>Mr.<br>Ms.  | Féminin<br>M.<br>Mme. |  |  |
| Préfixes<br>Masculin<br>Féminin<br>Androgyne                       | Anglais<br>Mr.<br>Ms.  | Féminin<br>M.<br>Mme. |  |  |
| Préfixes<br>Masculin<br>Féminin<br>Androgyne<br>Aucune concordance | Anglais<br>Mr.<br>Ms.  | Féminin<br>M.<br>Mme. |  |  |

### **Doublons:**

Si un traitement des doublons est requis, cochez Effectuer la suppression des doublons et sélectionnez les options requises.

Exemple:

| Retourner Page suivante > Prévisualiser            |  |  |
|----------------------------------------------------|--|--|
| Effectuer la suppression des doublons              |  |  |
| Effectuer la suppression des doublons              |  |  |
|                                                    |  |  |
| Critères                                           |  |  |
| 🗹 Adresse 1 🛛 🗹 Prénom                             |  |  |
| Adresse 2 🗹 Nom de famille                         |  |  |
| Ville Nom 1                                        |  |  |
| Province     Nom 2                                 |  |  |
| Code postal Nom 5                                  |  |  |
|                                                    |  |  |
|                                                    |  |  |
| Options                                            |  |  |
| 100 🗢 🎋 Pour cent Match pour Noms champs 🕜         |  |  |
| Noms partiels ??                                   |  |  |
| Ignorer adresses rurales                           |  |  |
| Noms vierges et non-vierges ne sont pas doublons ? |  |  |
|                                                    |  |  |

Si vous avez ajouté une liste de suppression, sélectionnez les options requises, exemple uniquement:

### Sélectionnez-le ici:

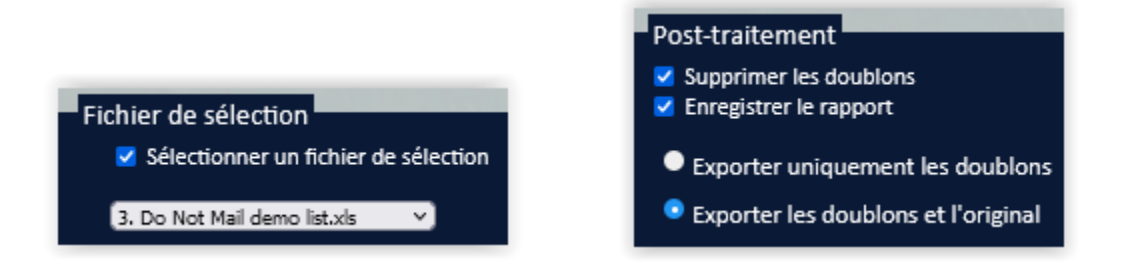

### **Option Avancé:**

Cela permettra de définir des priorités, comme dans l'exemple ci-dessous:

| Options avancées                                                             |                                     |                                           |                                   |  |
|------------------------------------------------------------------------------|-------------------------------------|-------------------------------------------|-----------------------------------|--|
| Priorités                                                                    |                                     | Champs supprin                            | nés                               |  |
| Length<br>File Order<br>Language<br>Correct Or Valid<br>Sequential<br>Random | En haut<br>Vers le bas<br>Retirer   | FNAM<br>ADD<br>ADD2<br>CITY<br>PROV<br>PC | En haut<br>Vers le bas<br>Retirer |  |
| Retirer                                                                      | Restaurer l'unité<br>Tout restaurer | Champs supprin                            | Restore Unit<br>Restore All       |  |

### **Traitement du PNCA:**

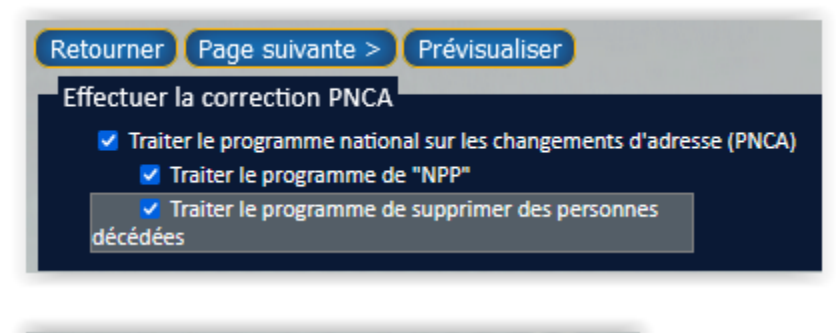

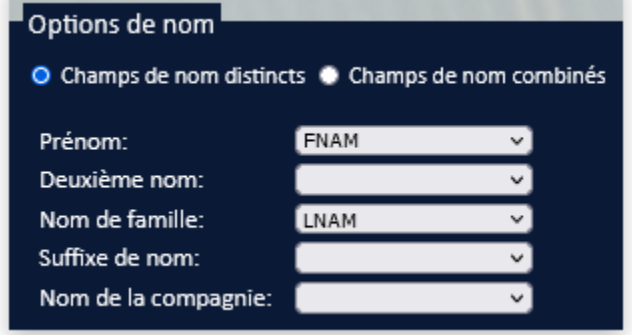

Cliquez sur https://www.canadapost.ca/ncoa pour obtenir les identifiants des conditions d'utilisation.

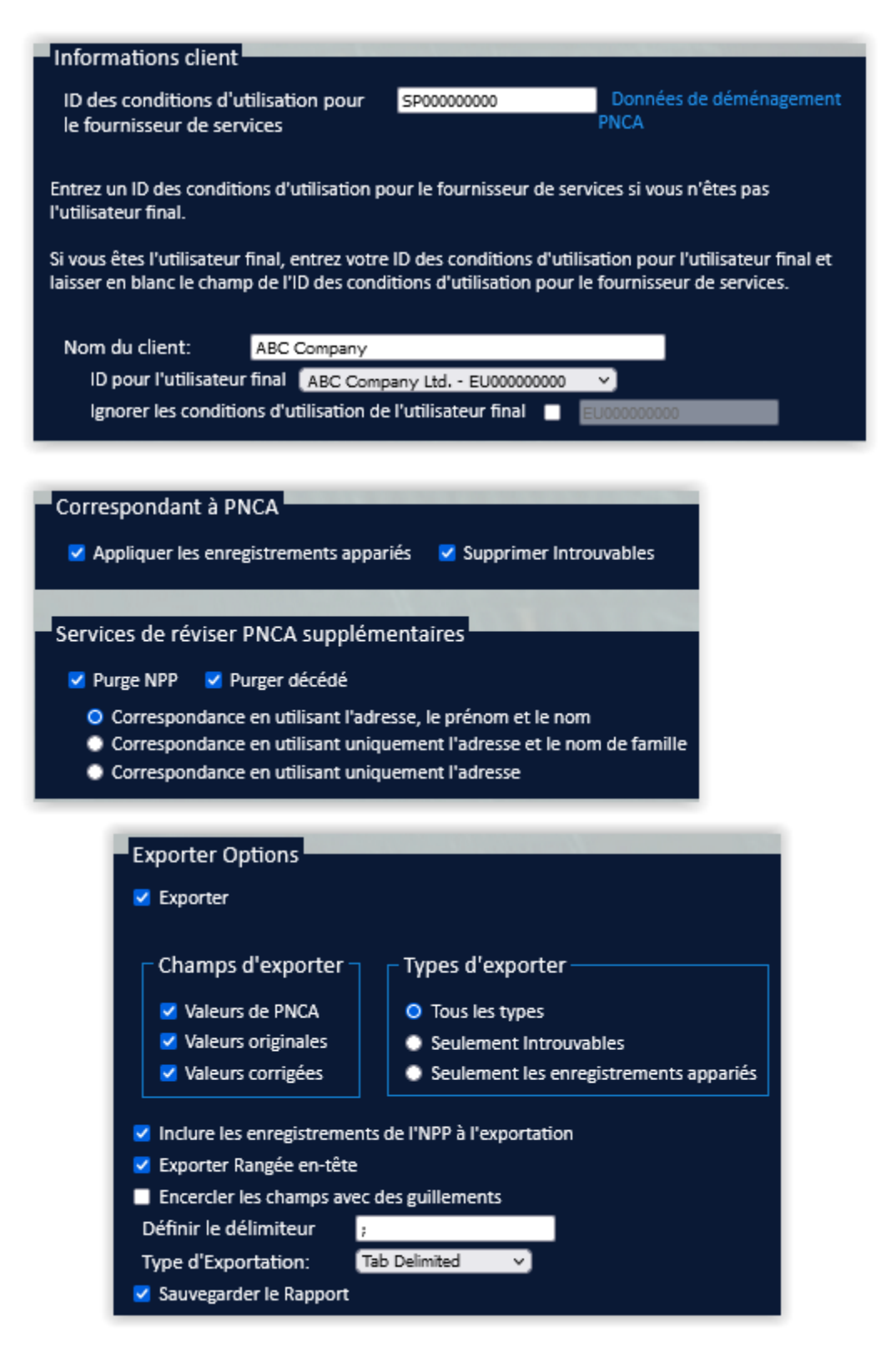

### Géocodage:

Le géocodage ajoutera des informations de localisation aux données de votre travail actuel.

Sélectionnez les options selon vos besoins.

| Géocodage                                                                                                    |
|----------------------------------------------------------------------------------------------------|
| ✓ Perform Geocoding                                                                                                    |
|                                                                                                    |
|                                                                                                    |
| Paramètres de géocodage                                                                                                    |
|                                                                                                    |
| Comment voulez-vous que la longitude et la latitude renvoyées soient affichées?                                                                                         |
| Degrés signés (Ex. 40.7486, -73.9864)                                                                                                    |
| ☐ degré pon-signé (Ev. 40°44'55"N. 73°59'11"W/)                                                                                                    |
|                                                                                                    |
|                                                                                                    |
| Chaque adresse de votre base de données peut être comparée à une liste de codes postaux et le                                                                           |
| code postal le plus proche sur cette liste sera signale. Si vous souhaitez utiliser cette liste, veuillez<br>entrer une liste de codes postaux séparés par des virgules |
|                                                                                                    |
| Ex: нанана,нініні                                                                                                    |
|                                                                                                    |
|                                                                                                    |
|                                                                                                    |
|                                                                                                    |
|                                                                                                    |
|                                                                                                    |
| Browse No file selected. Tirez les codes postaux                                                                                                    |
|                                                                                                    |
|                                                                                                    |
| Geocode Filtering                                                                                                    |
| Geocode Filtering                                                                                                    |
| Filter By Distance                                                                                                    |
|                                                                                                    |
| Filter out any addresses that are either too far or too close to the closest postal code from your                                                                      |
| list, of both.                                                                                                    |
| Closer than: Km                                                                                                    |
| Farther than: 10 Km                                                                                                    |
|                                                                                                    |
| Filter By Pieces                                                                                                    |
|                                                                                                    |

Keep a number of the pieces closest or farthest to your list of postal codes to create a standard size mailing list of your best possible clients.

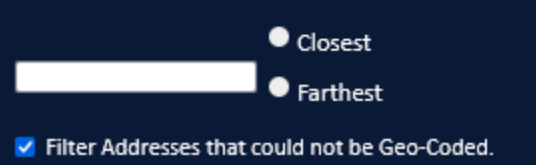

Bisma- issue with the French screen – will add later

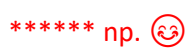

#### Effectuez le filtrage de l'envoi:

Cela exclura les enregistrements du mailing en fonction des options sélectionnées ci-dessous :

REMARQUE: Le filtrage des enregistrements modifie définitivement votre travail.

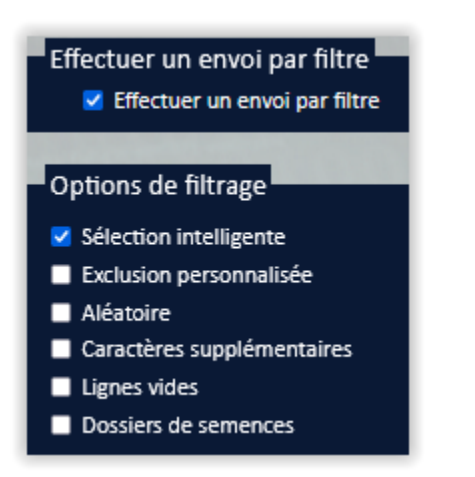

### **Sélection intelligente:**

Vous permettez de sélectionner votre envoi en supprimant les provinces, les villes, les types d'adresse et/ou

| FSA <sup>OM</sup> s.  |                  |               |
|-----------------------|------------------|---------------|
| Sélection intelligent | ie               |               |
| Filtrer Province      |                  | Filtrer RTA 🥐 |
| ■ ON ■ NB             | QC ■ NT ■ NU     |               |
| ■ ВС ■ МВ             | NL NS            |               |
| ■ AB ■ SK ■           | PE YT            | 11.           |
| Type d'adresse        |                  | Filtrer RTA   |
| Appartement           | Inconnu          |               |
| Poste Resante         | Résidence        |               |
| Gouvernement          | Raccourcir les a |               |
| GDC                   | Route Rurale     | 11.           |

Exclure personnaliser: un filtre personnalisé avancé qui vous permet de filtrer en fonction des champs de votre base de données.

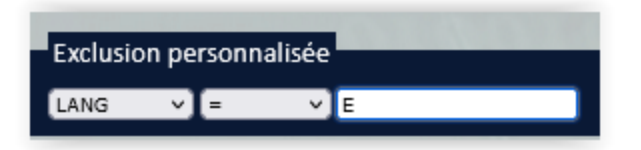

Aléatoire: vous permet de choisir un envoi au hasard dans votre base de données.

| Aléatoire                               |     |   |
|-----------------------------------------|-----|---|
| Entrer l'enregistrement que vous voulez | 500 | 0 |

Caractères supplémentaires : supprime les symboles et autres caractères qui représentent des commandes dans certains formats de base de données. Ces symboles et caractères peuvent avoir un impact sur l'impression des fichiers ultérieurement.

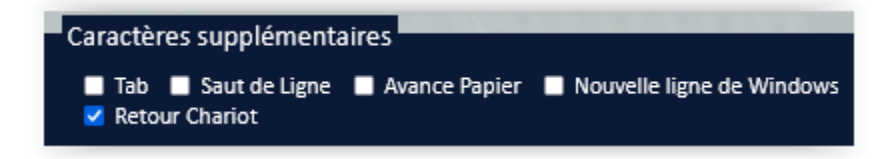

Lignes vides : supprime les enregistrements avec des lignes vides dans les champs sélectionnés.

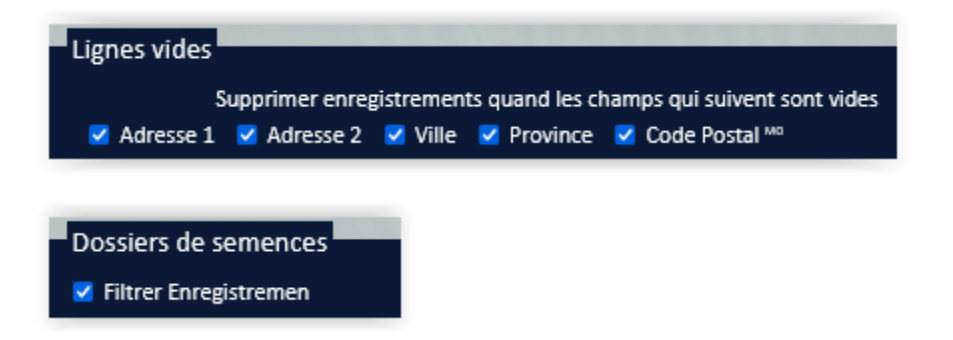

Supprime les enregistrements de départ de la base de données.

### Tri:

La fonction de tri effectue le tri préliminaire sur votre travail, en regroupant le courrier par code postal et en plaçant le courrier dans des conteneurs et/ou des liasses selon les besoins, pour profiter des tarifs postaux réduits.

Sélectionnez les options en fonction de vos exigences de tri, comme dans les exemples ci-dessous:

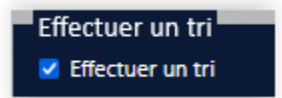

### Adresse incluse dans le tri

- 🗹 Incorrigible
- 🗹 Code postal retiré
- 🗹 Discutable
- Non codé en tant que résidu

#### Options d'envoi

- Fendez les gros paquets (S/L > 100 mm et O/S > 200 mm)
- Utilisez des pièces fantômes si nécessaire

### Type de tri

- Courrier personnalisé (Manutention spéciale)
- Courrier personnalisé usinable
- Courrier de publication (Manutention spéciale)
- Pré-tri de l'installation de livraison des publications
- Courrier de publication mécanisable
- Poste aux lettres incitative mécanisable

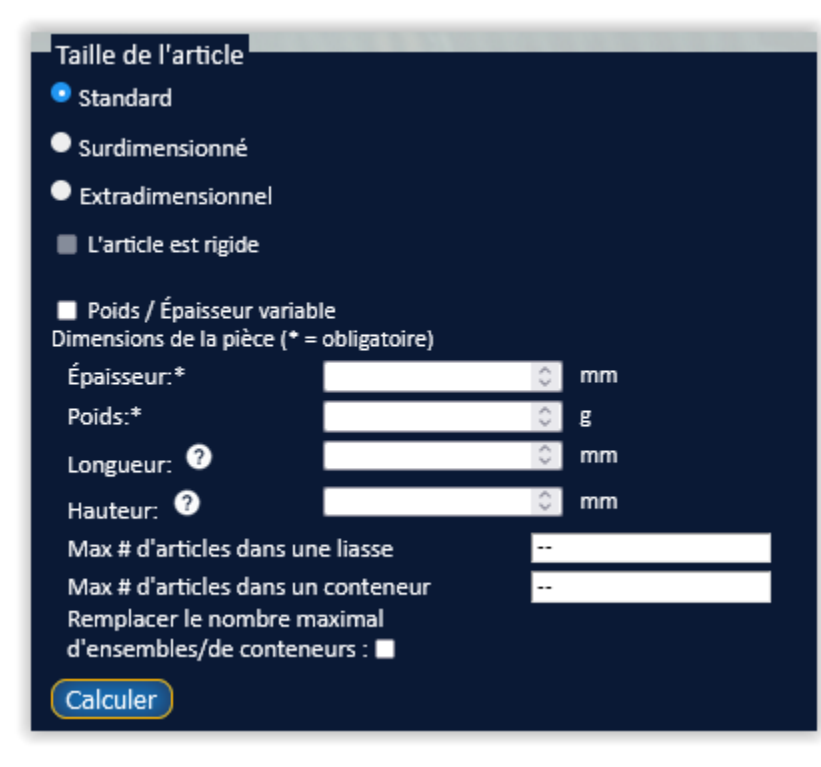

Sélectionnez le type de courrier à trier.

Compléter en fonction du type de tri.

| Épaisseur:*                                                | 1            | 0 m | m |
|------------------------------------------------------------|--------------|-----|---|
| Poids:*                                                    | 15           | 0 g |   |
| Longueur: ?                                                | 140          | 0 m | m |
| Hauteur: ?                                                 | 100          | 0 m | m |
| Max # d'articles dans u                                    | ine liasse   | 100 |   |
| Max # d'articles dans u                                    | ın conteneur | 394 |   |
| Remplacer le nombre maximal<br>d'ensembles/de conteneurs : |              |     |   |
| Calculer                                                   |              |     |   |

Sélectionnez les options requises:

| Type de conteneur                                                                                                    |
|----------------------------------------------------------------------------------------------------|
| Grands objet plats (CLGOP)                                                                                                    |
| Conteneurs à grands objets plats                                                                                               |
|                                                                                                    |
| Option palette                                                                                                    |
| Aucun                                                                                                    |
| • Palette                                                                                                    |
| Monoteneur                                                                                                    |
|                                                                                                    |
| Pile de briques                                                                                                    |
| <ul> <li>L'empilage</li> <li>Résidus (une autorisation spéciale est requise)</li> <li>Niveau 3:</li> <li>Niveau 4 :</li> </ul> |

Si cela n'a pas déjà été configuré dans votre profil par défaut, choisissez le bureau de dépôt et entrez le taux d'imposition.

| Réglages                            |                |                          |
|-------------------------------------|----------------|--------------------------|
| Numéro de client:                   | 1234567        | Trouver un lieu de dépôt |
| Bureau de dépôt 🍞                   | List           |                          |
| Ville-Prov:                         | MISSISSAUGA ON |                          |
| Code postal:                        | L4W152         |                          |
| Numéro de site:                     | 1029           |                          |
| Taux d'imposition:                  | 13.0           |                          |
| Outrepasser les<br>avertissements 3 |                |                          |

Appuyez sur si Palettes a été sélectionné:

Exemple :

Appuyez sur Calculer pour voir les informations sur le lot et le conteneur.

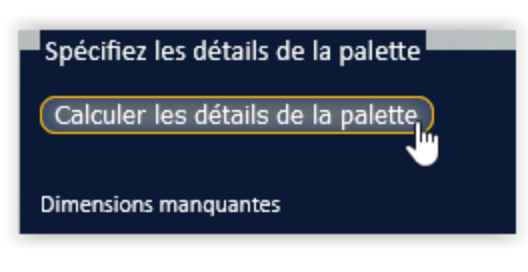

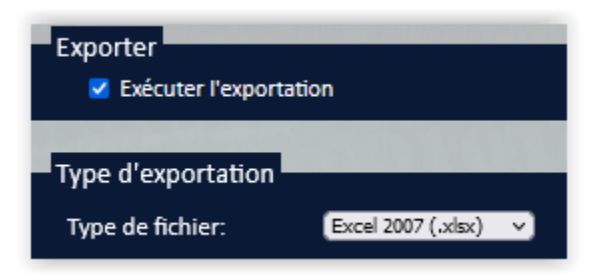

Sélectionnez le type d'exportation dans le menu déroulant.

### Sélectionnez vos options d'exportation:

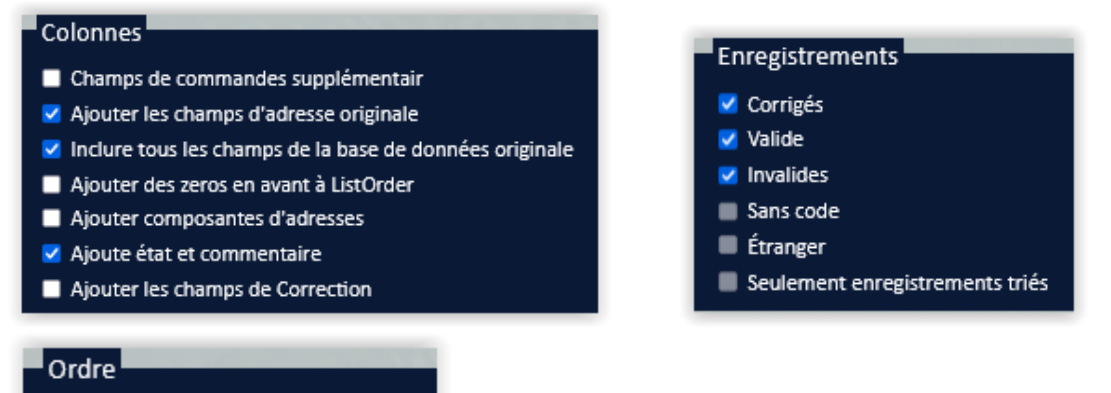

### Exporter dans l'ordre de tri

- Exporter en ordre original
- Exporter selon l'ordre inverse du tri
- Enregistrements non-trié à la fin

### Résumé de l'envoi

Exemple uniquement - les options de travail complètes ne sont pas affichées ici:

#### Résumé de la tâche

#### Configuration du tâche

Nom de la tâche: Demo Tâche Date d'envoi: 2023-06-30 Nom de fichier 1: aaaNew\_demoList.3.xls Nom de fichier 2: DEMO MERGE LIST(csv).csv Nom de fichier 3: Do Not Mail demo list.xls Group Records: ABC Company

#### Mappage des champs 1

Configuration de la tâche Customer List Ligne d'en-tête: Y Prénom: FIRST NAME Nom de famille: LAST NAME Adresse 1: ADDRESS 1 Adresse 2: ADDRESS 2 | ADDRESS 3 Ville: CITY Province: PROVINCE PC: POSTAL CODE Un champ: separate Champ de langue: LANGUAGE Indicateur E: E Indicateur F: F Report Lang(1=English,2=French): 1 Délimiteur: Excel 5.0

#### Options de correction

Formatage de ligne: NoPreference Minuscules supérieure: N Utiliser des accents: N Style occidental: Y Raccourcir l'adresse: Y Mettre à jour les LVR: N Valides de mise à jour: Y Normes rurales minimales SERP: Y Espace dans le code postal<sup>™0</sup>: Y Composants d'adresse de casse mixte: N Longueur du champ de la ville: imported Langue(1=Anglais,2=français): Automatic

#### **Options de tri**

Type de tri: PERSONALIZED\_SPECIAL\_HANDLING Liasses fractionnés: Y Fantôme: false Taille de la pièce: Standard Hauteur de la pièce: 100 Longueur de la pièce: 140 Poids / Épaisseur variable: N Épaisseur de la pièce: 1 Poids de la pièce: 15 Type de conteneur: LETTERFLATAINER Numéro de client: 1234567 BDD CityProv: MISSISSAUGA ON Code postal OOD: L4W1S2 Numéro de site OOD: 1029 Taux d'imposition: 13.0 Incorrigible: Y Code postal à la retraite: Y Discutable: Y Non codé en tant que résidu: N Résidu: N Niveau 3: N Niveau 4: N

#### **Export Settings**

Type de fichier: Excel 2007X Champs de contrôle supplémentaires: N Ajouter le champ d'adresse d'origine: Y Inclure tous les champs de la base de données d'origine: Y Ajouter des zéros non significatifs à l'ordre de la liste: N Ajouter des composants d'adresse: N Aiouter un statut et des commentaires: Y Ajouter des champs de correction: N Non codé: N Étranger: N Corrigée: Y Valide: Y Incorrigible: Y Uniquement les enregistrements triés: N Type de commande: sort Enregistrements non triés à la fin: N

Lorsque le nombre d'enregistrements est vérifié et que le bouton Soumettre est enfoncé, vous serez dirigé vers la page Liste des travaux où vous verrez l'état de vos travaux soumis.

| Vérification du Résu                 | mé                                       |
|--------------------------------------|------------------------------------------|
| Nombre<br>d'enregistrements:<br>6105 | Nombre d'enregistrements attendu vérifié |
| Soumettre                            |                                          |

|   |                | Liste des tâche        |                  |                           |                                             |
|---|----------------|------------------------|------------------|---------------------------|---------------------------------------------|
|   | Nom du travail | Nom du client          | État de la tâche | Heure de début dela tâche | Nom de la la tâcheHeure de début dela tâche |
| Ē | Demo Tâche     | Flagship Software Ltd. | Complete         | 2023-06-27 14:51:03       | En cours de traitement                      |

Une fois la tâche traitée, vous aurez la possibilité de télécharger la tâche et toutes les bases de données et rapports associés:

|                                             | Liste des tâche |                        |                  |                           |                                             |
|---------------------------------------------|-----------------|------------------------|------------------|---------------------------|---------------------------------------------|
| Téléchargez les résultats<br>de ce travail. | Nom du travail  | Nom du client          | État de la tâche | Heure de début dela tâche | Nom de la la tâcheHeure de début dela tâche |
|                                             | DemaTäche       | Flagship Software Ltd. | Complete         | 2023-06-27 15:08:05       | 2023-06-27 15:10:08                         |

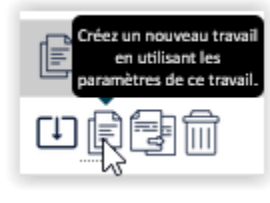

Option de créer un nouveau travail en utilisant les paramètres de ce travail.

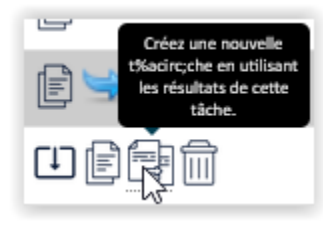

Option de créer une nouvelle tâche en utilisant les résultats de cette tâche.

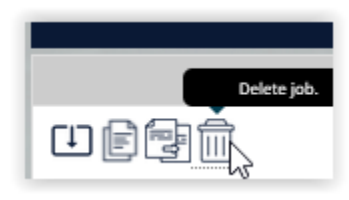

Option de suppression du travail pour libérer de l'espace de stockage sur le serveur.

### Téléchargement de la tâche:

Ouvrez le fichier zip et enregistrez-le sur votre ordinateur.

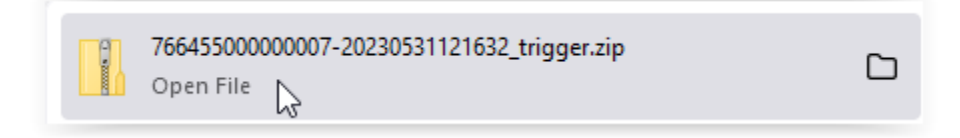

Exemple de fichiers et de rapports:

| Name                             | Туре                    |  |  |
|----------------------------------|-------------------------|--|--|
| 76645500000007-20230627150709c   | Text Document           |  |  |
| 👃 DemoTâchebundle.pdf            | Adobe Acrobat Document  |  |  |
| 👃 DemoTâchecontainer.pdf         | Adobe Acrobat Document  |  |  |
| DemoTâcheContainerReport.txt     | Text Document           |  |  |
| DemoTâcheCorrectedReport.txt     | Text Document           |  |  |
| 🔊 DemoTâcheexport.csv            | Microsoft Excel Comma S |  |  |
| 🔋 DemoTâchemailingPlan.zip       | Compressed (zipped) Fol |  |  |
| 👃 DemoTâcheS_Mailing.pdf         | Adobe Acrobat Document  |  |  |
| DemoTâcheS_Mailing.txt           | Text Document           |  |  |
| DemoTâcheUncorrectableReport.txt | Text Document           |  |  |
| DemoTâcheV_Summary.txt           | Text Document           |  |  |
| DemoTâcheValidationReport.txt    | Text Document           |  |  |

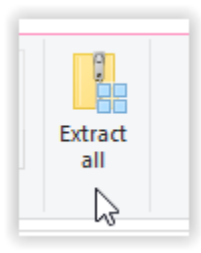

# Votre travail est terminé!

Pour une assistance technique, veuillez contacter <a href="mailto:support@flagshipsoftware.com">support@flagshipsoftware.com</a> ou 1-866-672-0007, x 300

Pour la formation, veuillez contacter <u>sales@flagshipsoftware.com</u> ou 1-866-672-0007, x 101.

Rev. June 27, 2023